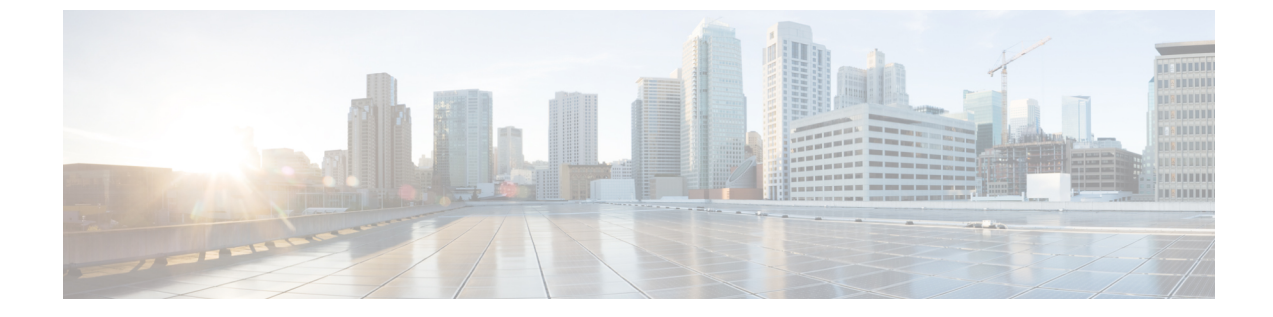

# 証明書のモニタリングと失効タスクのフ

- •証明書モニタリングの概要(1ページ)
- •証明書モニタリングタスクフロー (3ページ)

## 証明書モニタリングの概要

□ ----

管理者は、証明書を管理できる必要があります。どの証明書をいつ更新する必要があるかを認 識することがその一部です。Cisco Unified Communications Manager には、どの証明書が更新間 近であり、期限がいつであるかを管理者が把握するために役立つ自動システムがあります。次 の操作を実行するようにシステムを設定できます。

- •証明書が期限切れに近づいたときに、証明書のステータスを継続的に監視し、電子メール で送信します。
- オンライン証明書ステータスプロトコル (OCSP) を有効にして、証明書の状態を定期的 にチェックし、期限切れの証明書を自動的に失効させます。

### オンライン証明書ステータス プロトコル(OCSP)による証明書失効 (CRL)

Unified Communications Manager は、証明書失効をモニタリングするための OCSP をプロビジョ ニングします。スケジュールされた間隔、および証明書がアップロードされるたびにシステム が証明書のステータスをチェックし、有効性を確認します。

オンライン証明書状態プロトコル (OCSP) は、管理者がシステムの証明書要件を管理するの に役立ちます。OCSP を設定すると、証明書の有効性を確認したり期限切れの証明書をリアル タイムで無効化するための、シンプルかつ安全な自動メソッドを使用できます。

コモンクライテリア モードが有効になっている FIPS 展開の場合、OCSP はシステムのコモン クライテリア要件への準拠にも役立ちます。

#### 有効性検査

Unified Communications Manager は、証明書のステータスを確認し、有効性を確認します。 証明書の検証は、次のように行われます。

• Unified Communications Manager は代理信頼モデル (DTM) を使用し、OCSP 署名属性の ルート CA または中間 CA をチェックします。ルート CA または中間 CA は、ステータス を確認するために OCSP 証明書に署名する必要があります。委任された信頼モデルが失敗 すると、Unified Communications Manager が応答側の信頼モデル (TRP) にフォールバック し、指定された OCSP 応答の署名証明書を OCSP サーバから使用して証明書を検証しま す。

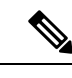

(注) 証明書の失効ステータスを確認するために、OCSP レスポンダが 実行されている必要があります。

 「証明書失効(Certificate Revocation)] ウィンドウで OCSP オプションを有効にすると、 最も安全な方法でリアルタイムに証明書失効をチェックすることができます。オプション から、証明書の OCSP URI を使用するか、または設定済みの OCSP URI を使用するかを選 択します。OCSP の手動設定の詳細については、「OCSP による証明書失効の設定」を参 照してください。

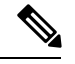

 (注) リーフ証明書の場合、syslog、FileBeat、SIP、ILS、LBM などの TLS クライアントは、OCSP 要求を OCSP レスポンダに送信し、 OCSP レスポンダからリアルタイムで証明書失効応答を受信しま す。

コモンクライテリアモードを有効にした状態で検証が実行されると、証明書に対して次のいず れかのステータスが返されます。

- •[良好(Good)]:良好な状態とは、ステータスの問い合わせへの肯定的な応答を示します。この肯定的な応答は、少なくとも証明書が失効していないことを示しますが、必ずしもその証明書が発行済みであること、または、その応答が生成された時刻が証明書の有効期間内にあることを意味するものではありません。レスポンダが作成したアサーションに加えて、発行や有効性の肯定的なステートメントなど、レスポンダが作成した証明書のステータスに関する追加情報を伝送するためには、応答拡張を使用できます。
- [失効(Revoked)]: 失効状態とは、証明書が失効している(恒久的または一時的に保留 されている)ことを示します。
- •[不明(Unknown)]:不明状態とは、OCSP レスポンダが要求された証明書を認識してい ないことを示します。

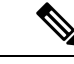

(注) コモンクライテリアモードでは、失効と不明の両方の場合において接続に失敗しますが、コモンクライテリアモードが有効になっていない状態では応答が不明ステータスである場合、接続に成功します。

## 証明書モニタリング タスク フロー

次のタスクを行い、証明書ステータスと有効期限を自動的にモニタするようシステムを設定し ます。

- ・証明書の有効期限が近づいているときは、電子メールで通知する。
- •有効期限が切れた証明書を失効させる。

手順

|       | コマンドまたはアクション                | 目的                                                                                  |
|-------|-----------------------------|-------------------------------------------------------------------------------------|
| ステップ1 | 証明書モニタ通知の設定(3ページ)           | 証明書の自動モニタリングを構成しま<br>す。システムは定期的に証明書ステータ<br>スをチェックし、証明書の有効期限が近<br>づいていると電子メールで通知します。 |
| ステップ2 | OCSP による証明書失効の設定 (4<br>ページ) | 期限切れの証明書が自動的に失効するように OCSP を設定します。                                                   |

### 証明書モニタ通知の設定

Unified Communications Manager または IM and Presence サービスの自動証明書モニタリングを 設定します。システムは定期的に証明書のステータスをチェックし、証明書の有効期限が近づ いていると電子メールで通知します。

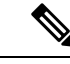

(注)

[Cisco Certificate Expiry Monitor] ネットワーク サービスを実行している必要があります。デフォ ルトでこのサービスは有効化されていますが、[ツール(Tools)]>[コントロール センター-ネットワーク サービス(Control Center - Network Services)] を選択し、[Cisco Certificate Expiry Monitor サービス(Cisco Certificate Expiry Monitor Service)]の状態が[実行中(Running)]であ ることを検証して Cisco Unified Serviceability でサービスが実行中であることを確認できます。 手順

- ステップ1 (Unified Communications Manager の証明書モニタリングのために) Cisco Unified OS の管理に ログインするか、(IM and Presence サービスの証明書モニタリングのために) Cisco Unified IM and Presence の管理にログインします。
- ステップ2 [セキュリティ (Security)]> [証明書モニタ (Certificate Management)] を選択します。
- **ステップ3** [通知開始時期(Notification Start Time)] フィールドに、数値を入力します。この値は、近づき つつある有効期限の通知を、有効期限の何日前にシステムが開始するかを表します。
- ステップ4 [通知頻度(Notification Frequency)]フィールドには、通知を行う頻度を入力します。
- ステップ5 これはオプションです。[電子メール通知を有効にする(Enable E-mail notification)] チェック ボックスをオンにして、近づきつつある証明書有効期限に関する電子メールアラートをシステ ムに送信させます。
- **ステップ6** [LSC モニタリングを有効にする(Enable LSC Monitoring)] チェック ボックスをオンにして、 LSC 証明書を証明書ステータス チェックに含めます。
- **ステップ7** [電子メール ID (E-mail IDs)]フィールドに、システムが通知を送信する電子メールアドレス を入力します。複数の電子メールアドレスは、セミコロンで区切って入力できます。
- ステップ8 [保存 (Save)]をクリックします。
  - (注) 証明書モニタサービスは、デフォルトで24時間ごとに1回だけ実行します。証明書 モニタサービスを再起動すると、サービスが開始され、24時間後に実行する次のス ケジュールが計算されます。証明書の有効期限が7日以内に近づいても、この周期は 変化しません。このサービスは、証明書の有効期限が切れる1日前から、有効期限が 切れた後も1時間おきに実行します。

#### 次のタスク

Online Certificate Status Protocol (OCSP) を設定し、期限切れの証明書をシステムが自動的に失効させるようにします。詳細については、次を参照してください。OCSPによる証明書失効の設定 (4ページ)

### OCSP による証明書失効の設定

オンライン証明書ステータスプロトコル (OCSP) を有効にして、証明書の状態を定期的に チェックし、期限切れの証明書を自動的に失効させます。

#### 始める前に

システムに OCSP チェックに必要な証明書があることを確認します。OCSP 応答属性を設定さ れているルートCA証明書または中間CA証明書を使用することができます。または、tomcat-trust へアップロードされている指定された OCSP 署名証明書を使用することができます。 手順

- **ステップ1** (Unified Communications Manager の証明書失効のために) Cisco Unified OS の管理にログイン するか、(IM and Presence サービスの証明書失効のために) Cisco Unified IM and Presence の管 理にログインします。
- ステップ2 [セキュリティ (Security)]> [証明書失効 (Certificate Revocation)]を選択します。
- **ステップ3** [OCSP の有効化(Enable OCSP)] チェック ボックスをオンにして、次のタスクのいずれかを 実行します。
  - OCSP チェックの OCSP レスポンダを指定する場合は、[設定済み OCSP URI を使用する (Use configured OCSP URI)]ボタンを選択し、[OCSP 設定済み URI (OCSP Configured URI)]フィールドにレスポンダの URI を入力します。
  - OCSP レスポンダ URI で証明書を設定する場合、[証明書からの OCSP URI を使用する(Use OCSP URI from Certificate)] ボタンを選択します。
- **ステップ4** [失効チェックを有効にする(Enable Revocation Check)] チェック ボックスをオンにします。
- ステップ5 [チェック間隔(Check Every)] フィールドに失効チェックの間隔を入力します。
- ステップ6 [保存 (Save)] をクリックします。
- ステップ7 これはオプションです。CTI、IPsecまたはLDAPリンクがある場合は、これらの長期性接続の OCSP失効サポートを有効にするために、上記の手順に加えて次の手順も行う必要があります。
  - a) Cisco Unified CM の管理から、[システム (System)]>[エンタープライズ パラメータ (Enterprise Parameters)]を選択します。
  - b) [証明書の失効や有効期限 (Certificate Revocation and Expiry)] で、[証明書有効性チェック (Certificate Validity Check)] パラメーターを [True] に設定します。
  - c) [有効性チェック頻度(Validity Check Frequency)] パラメーターの値を設定します。
    - (注) 証明書失効ウィンドウの[失効チェックを有効にする(Enable Revocation Check)]
      パラメーターの間隔値は、[有効チェック頻度(Validity Check Frequency)]エン
      タープライズパラメーターの値よりも優先されます。
  - d) [保存 (Save)] をクリックします。

I